# 

www.isapere.it

## ISTRUZIONI COLLEGAMENTO EVENTO

### "IL BILANCIO D'ESERCIZIO 2021"

Mercoledì 13 Aprile 2022

PRIMA PARTE- Dalle ore 9:30 alle 13:00 SECONDA PARTE- Dalle ore 14:30 alle 18:00

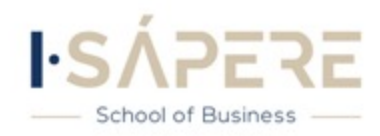

1) Digitare nella barra degli indirizzi del proprio browser: <u>fad.isapere.com</u> e cliccare su **Crea un Account** 

N.B: Se sei già registrato vai direttamente al punto 3)

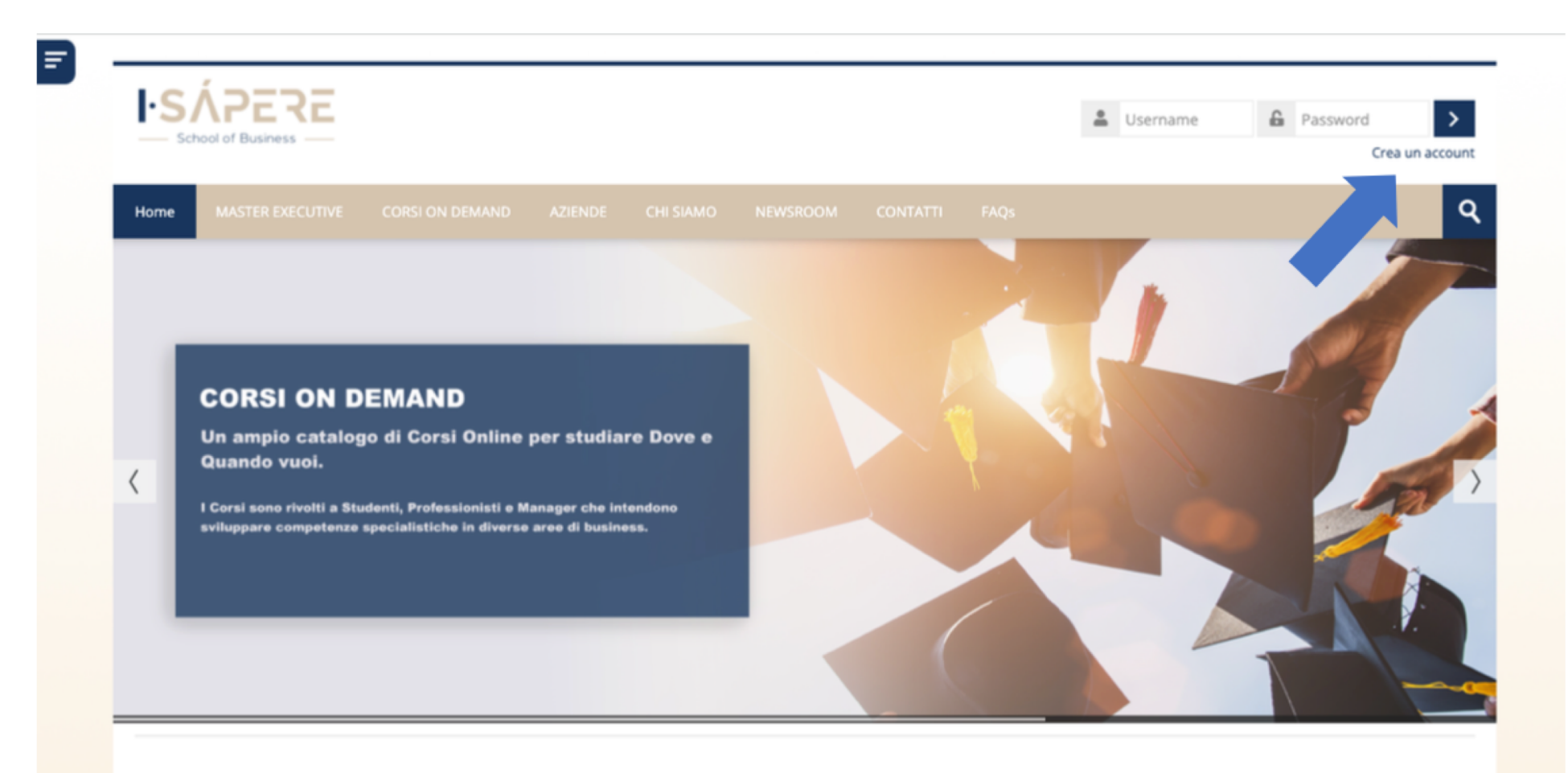

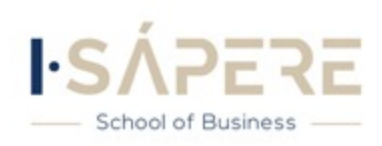

Corsi disponibili

2) Compilare la scheda di registrazione, in accordo a quanto richiesto dal sistema, e cliccare su <u>Crea il mio Account</u>

### N.B: RICORDA DI APPUNTARTE USERNAME E PASSWORD CHE TI SERVIRANNO PER ACCEDERE AL WEBINAR DEL 4 NOVEMBRE

| Telefono / Cellulare • Modalità invio Fattura Non Selezionato v                                                                                                    |
|----------------------------------------------------------------------------------------------------|
| Modalità invio Fattura Non Selezionato V                                                                                                    |
|                                                                                                    |
| Dati sulla protessione                                                                                                    |
| Dati dell'ordine professionale a cui è iscritto                                                                                                    |
| - Autorizzazione dati                                                                                                    |
| Selezionando questa casella esprimi il consenso al trattamento per finalità di cui al punto 3 lett. a) dell'informativa. 🔹 🗌                                                                                                    |
| Selezionando questa casella esprimi il consenso al trattamento per finalità di marketing di cui al punto 3 lett.b) ossia per ricevere, con e-<br>mail, SMS, chiamate telefoniche con operatore, materiale pubblicitario, informativo, comunicazioni promozionali e di marketing relativi<br>anche ad altri servizi e/o prodotti di ISàpere e di Società Partner a cui ISapere può trasferire i tuoi dati. |
| Selezionando questa casella esprimi il consenso a ricevere newsletter contenenti informazioni sulla piattaforma, aggiornamenti, novità e 🗌 notizie su nuovi corsi, promozioni e offerte da parte di ISàpere                                                                                                    |
| Termini e Cremoni *                                                                                                    |
| Clicca que relativa                                                                                                    |
| Crea il mio nuovo account Annulla                                                                                                    |
| <ul> <li>= campi a compilazione obbligatoria</li> </ul>                                                                                                    |

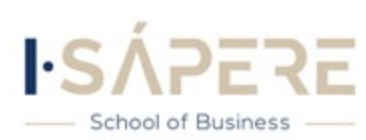

## 3)Creato l'Account inserire **Username e Password** utilizzate in fase di registrazione al portale **fad.isapere.com** e Accedere in Fad

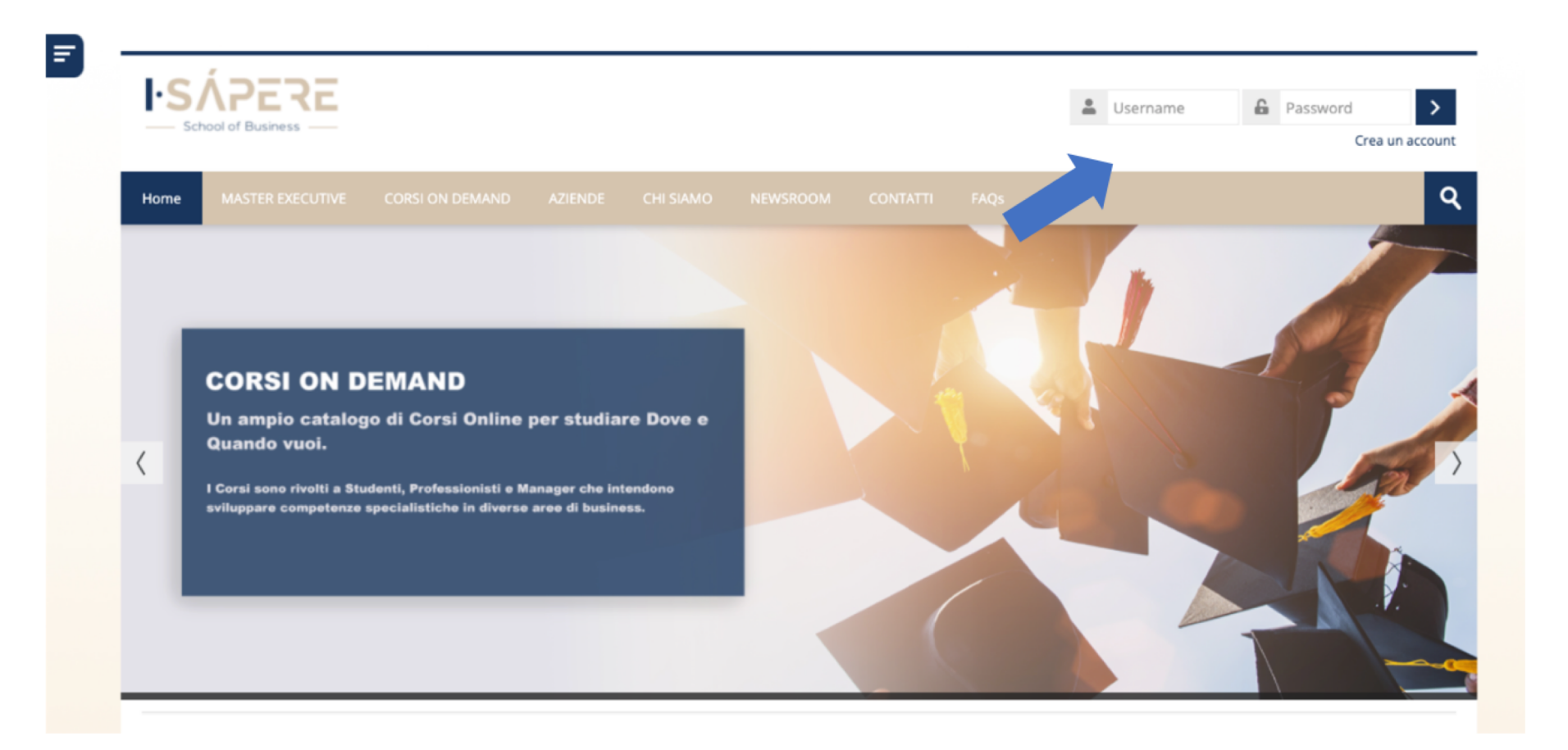

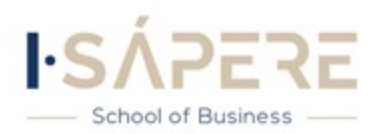

### 4) Dopo aver effettuato l'accesso, cliccare sull' evento <u>"clicca per accedere a questo corso"</u>

#### Corsi disponibili

MERCOLEDI' 13 APRILE 2021 ORE 09.30-13.00/14.30-18.00

#### Programma

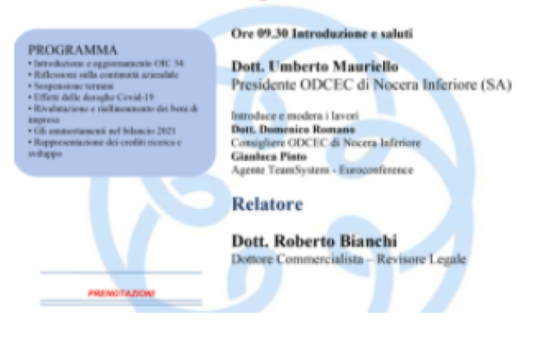

Evento ODCEC: Il Bilancio d'Esercizio 2021

L'evento "Il Bilancio D'Esercizio 2021" organizzato dall'ODCEC di Nocera Inferiore in collaborazione con Euroconference, si svolgerà il **13** Aprile 2022 dalle ore 9:30/13:00 - 14:30/18:00.

L'iscrizione all'evento è consentita a partire da Mercoledì 29 Marzo dalle ore 9.00 e termina Mercoledì 13 Aprile alle ore 9:00.

<u>\*La partecipazione gratuita all'evento permette l'acquisizione di un credito formativo per ogni ora di effettiva presenza fino ad un massimo di</u> <u>7.</u>

Clicca per accedere a questo corso

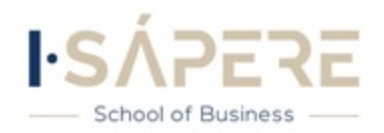

### 5)Cliccare su "ISCRIVIMI"

#### Opzioni di iscrizione

#### MERCOLEDI' 13 APRILE 2021 ORE 09.30-13.00/14.30-18.00

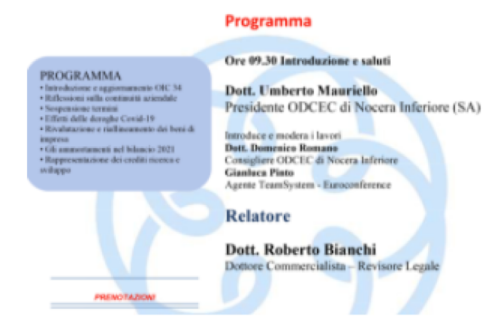

#### Evento ODCEC: Il Bilancio d'Esercizio 2021

<u>7.</u>

L'evento "Il Bilancio D'Esercizio 2021" organizzato dall'ODCEC di Nocera Inferiore in collaborazione con Euroconference, si svolgerà il **13** Aprile 2022 dalle ore 9:30/13:00 - 14:30/18:00.

L'iscrizione all'evento è consentita a partire da Mercoledì 29 Marzo dalle ore 9.00 e termina Mercoledì 13 Aprile alle ore 9:00.

\*La partecipazione gratuita all'evento permette l'acquisizione di un credito formativo per ogni ora di effettiva presenza fino ad un massimo di

#### - Richiedi Iscrizione

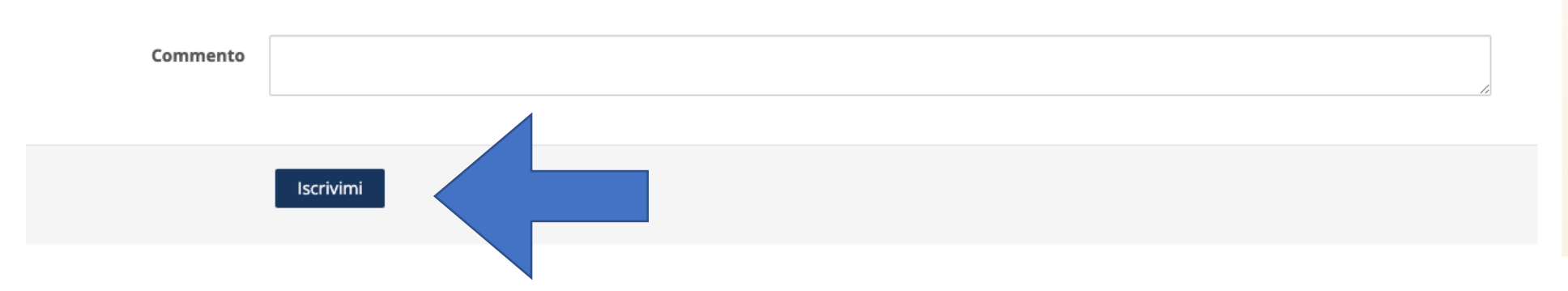

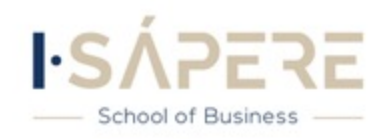

### 6) Dopo aver completato il processo, verrai informato via email della conferma iscrizione

#### Opzioni di iscrizione

MERCOLEDI' 13 APRILE 2021 ORE 09.30-13.00/14.30-18.00

#### Programma

#### Ore 09.30 Introduzione e saluti PROGRAMMA Introducione e aggiornamento OIC 34 Riflessioni sulla continuità aziendale Dott. Umberto Mauriello Presidente ODCEC di Nocera Inferiore (SA) Sespensione termini Effetti delle deroghe Cenid-19 · Rivalutazione e riallineamento dei beni di Introduce e modera i lavori Dott. Domenico Romano Oli ammortamenti nel bilancio 2021 one dei crediti ricerca Consigliere ODCEC di Nocera Inferiore Gianluca Pinto Agente TeamSystem - Euroconference Relatore Dott. Roberto Bianchi Dottore Commercialista - Revisore Legale

#### Evento ODCEC: Il Bilancio d'Esercizio 2021

L'evento "Il Bilancio D'Esercizio 2021" organizzato dall'ODCEC di Nocera Inferiore in collaborazione con Euroconference, si svolgerà il **13** Aprile 2022 dalle ore 9:30/13:00 - 14:30/18:00.

L'iscrizione all'evento è consentita a partire da Mercoledì 29 Marzo dalle ore 9.00 e termina Mercoledì 13 Aprile alle ore 9:00.

<u>\*La partecipazione gratuita all'evento permette l'acquisizione di un credito formativo per ogni ora di effettiva presenza fino ad un massimo di</u> <u>7.</u>

Richiesta di iscrizione al corso correttamente inviata.

Verrai informato via email appena la tua richiesta di iscrizione sarà confermata.

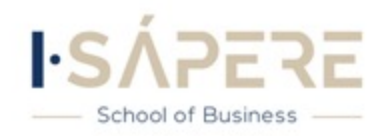

## 7) Per visualizzare la 1° parte dell' Evento <u>dalle ore 9:30 alle 13:00</u>, occorre cliccare su <u>«Accedi alla 1° parte dell' evento»</u>

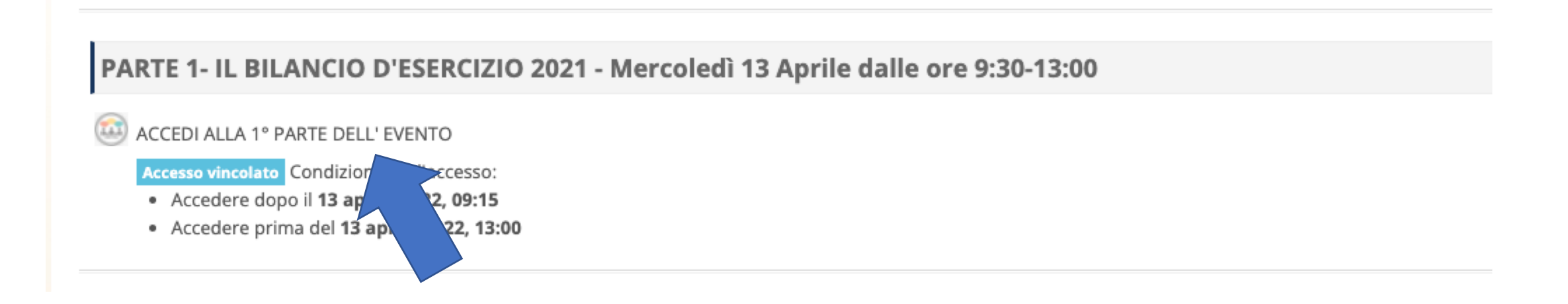

### \*I Partecipanti potranno accedere alla sala d'attesa dalle Ore 9:20

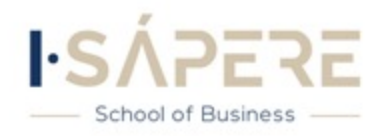

## 8) Apparirà tale schermata; cliccare su **start/partecipa** per visualizzare la parte 1 dell'Evento

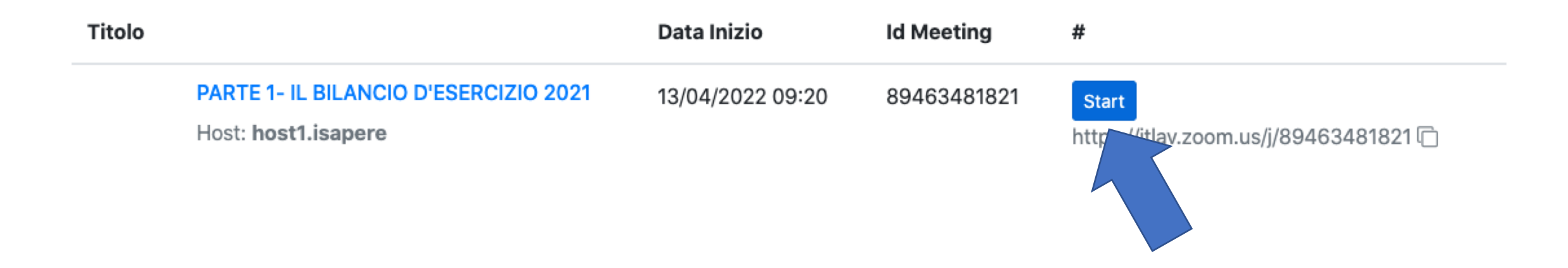

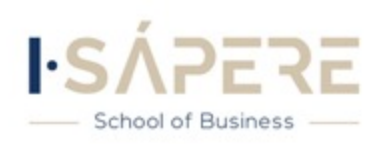

## 9) Per visualizzare la 2° Parte dell' Evento <u>dalle ore 14:30 alle 18:00</u>, occorre cliccare su <u>«Accedi alla 2° parte dell' evento»</u>

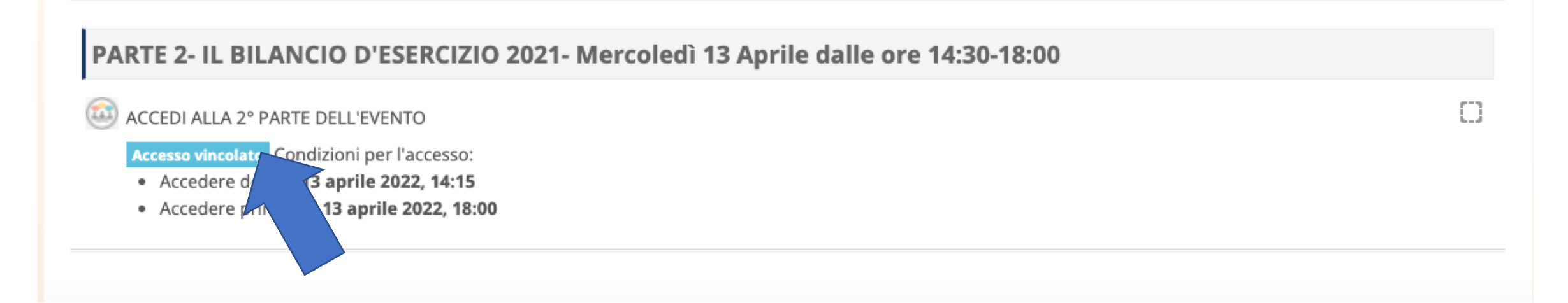

#### \*I Partecipanti potranno accedere alla sala d'attesa dalle Ore 14:20

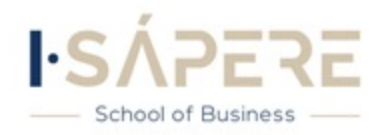

## 10) Apparirà tale schermata; cliccare su **start/partecipa** per visualizzare la parte 2 dell' Evento

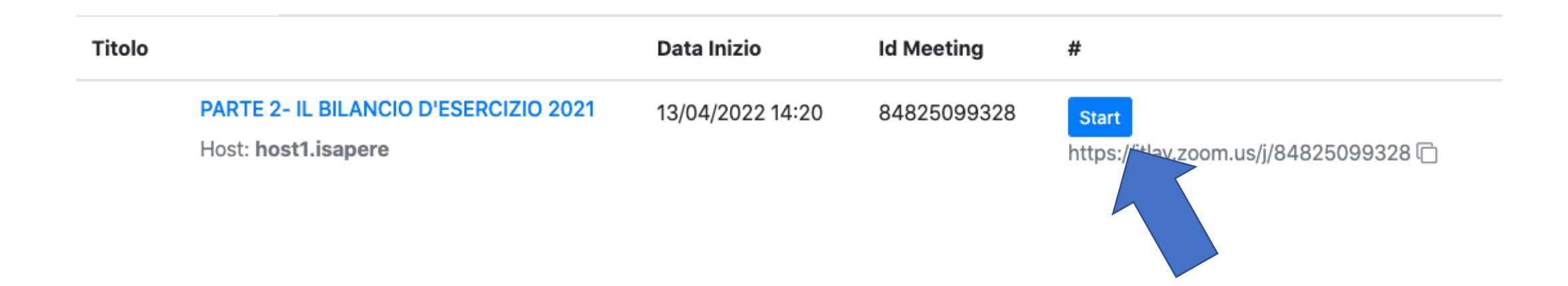

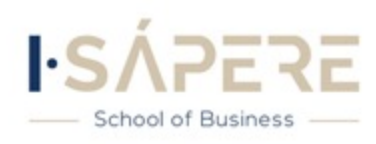

## GRAZIE PER L'ATTENZIONE

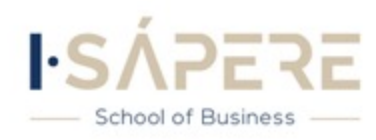